NEWTECH

LIFE SAVING SOFTWARE SOLUTIONS

CBRN-Analysis - Software License Key (SLK)

Tutorial Slide Pack

# How does it work?

#### How does the software license key work? In short:

- CBRN-Analysis must be activated using an activation key (this must be done by internet access either directly via a wizard or indirectly using a browser)
- Single software licenses will be node locked to a specific PC/Laptop  $\bigcirc \rightarrow \bigcirc \rightarrow \bigcirc \bigcirc$
- National licenses will NOT be node locked

#### There are two factors that determine the precise activation process:

- Does the CBRN-Analysis computer have direct Internet access?
- Is a National or a Single User License required for CBRN-Analysis?

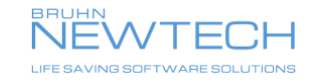

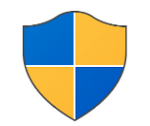

Must have Administrator rights to the Operating System

Install the software onto **ONE** laptop/computer only

By DVD or Downloaded Folder

Following the instructions in the Installation Guide which are provided in hard copy (DVD) or in PDF in the Refences Folder that can be accessed before installation.

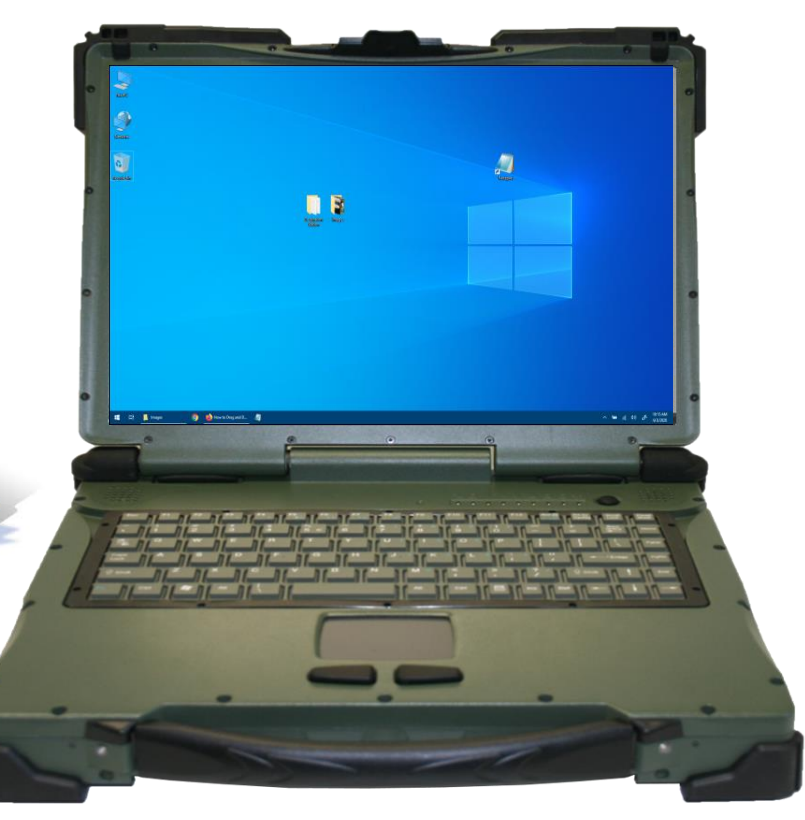

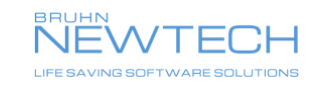

Carry out the same procedure as described before for single user Online or Offline activation

This can only be done once, if other Users of a National License try to activate they will be rejected

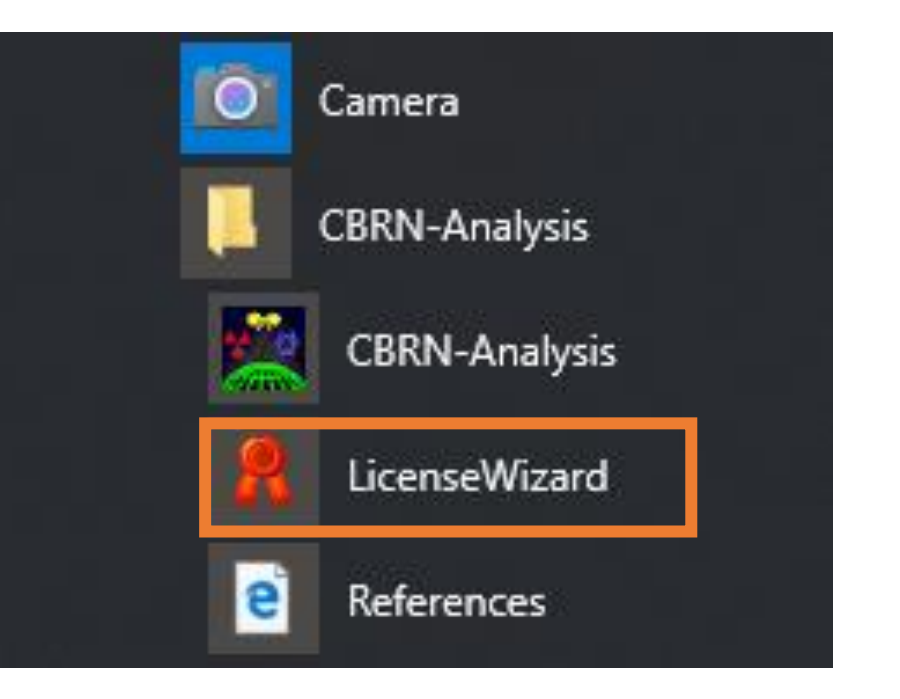

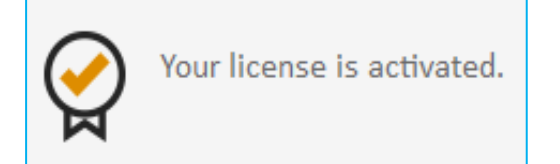

The Software License Key Activation Code is programmed for <u>one use only</u>

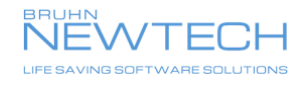

Once activated (either offline or online) the computer/laptop that has CBRN-Analysis installed

The Operator must create a folder on the desktop called "National License"

Then go back to the DVD or downloaded folder of CBRN-Analysis

Open it up and copy and paste all the Folders and Files

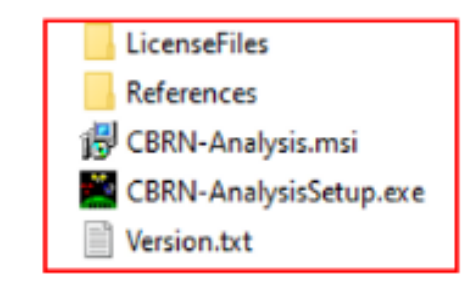

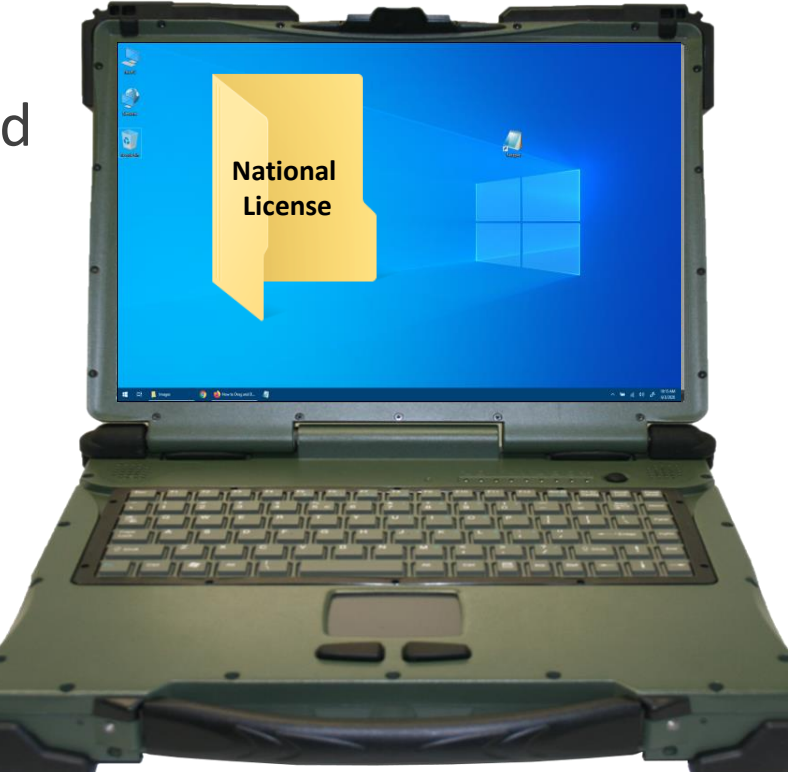

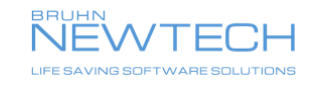

Place all the Folders and file that have been copied into the National License folder

Create a new folder inside the National License folder called "UserLicense"

Other folders can also be created within the National License folder such as Mapping and customised security classifications

These extra folders are explained in the Installation Guide

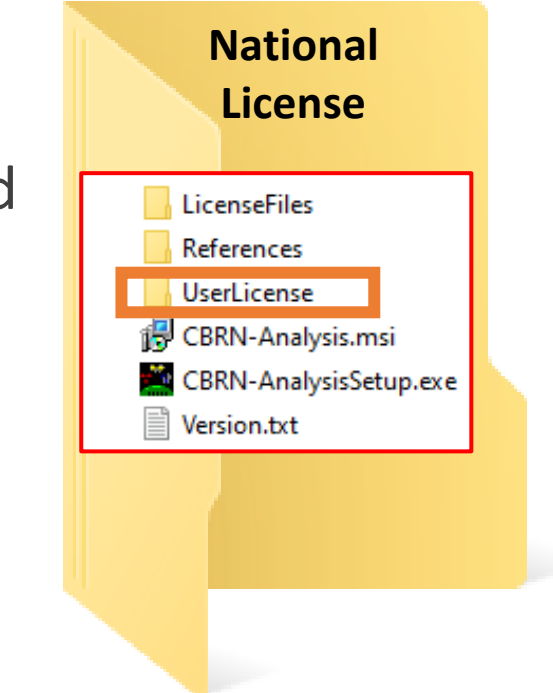

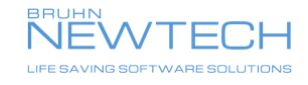

Now go into the local Drive (Usually the "C" Drive)

Go to View

Software

Go to ProgramData

If ProgramData is not displayed then place a tick in the Hidden items box under View

| I I I I FrogramData<br>File Home Share View |                   |                                                                       | -                                                                                                    |         |
|---------------------------------------------|-------------------|-----------------------------------------------------------------------|----------------------------------------------------------------------------------------------------|---------|
| avigation Details pane                      | ons E Large icons | Group by ▼<br>III Add columns ▼<br>int<br>int Size all columns to fit | Item check boxes Image: Second second s |         |
| Panes                                       | Layout            | Current view                                                          | Show/hide                                                                                                    |         |
| Acronis                                     | 04/10/2020 18:07  | File folder                                                           |                                                                                                    |         |
| ActivePresenter                             | 30/03/2016 21:23  | File folder                                                           |                                                                                                    | No. No. |
| Adobe                                       | 27/09/2021 16:37  | File folder                                                           |                                                                                                    |         |
| AirDroid                                    | 29/03/2020 11:17  | File folder                                                           |                                                                                                    |         |
| Barco                                       | 02/11/2021 09:17  | File folder                                                           | No preview available                                                                                                    | e.      |
| boost_interprocess                          | 30/03/2023 15:40  | File folder                                                           |                                                                                                    |         |
| E Brother                                   | 13/09/2022 15:53  | File folder                                                           |                                                                                                    |         |
| Bruhn Newtech                               | 08/11/2021 12:36  | File folder                                                           |                                                                                                    |         |
| Bruhn NewTech_Licenses                      | 28/02/2024 14:21  | File folder                                                           |                                                                                                    |         |
| Business I. I. Systems Ltd                  | 06/02/2018 16:50  | Filefolder                                                            |                                                                                                    |         |
| Comms                                       | 16/07/2016 12:47  | File folder                                                           | ~                                                                                                    |         |
| <sup>e</sup> ∨ <                            |                   |                                                                       | >                                                                                                    |         |

| 📙   🛃 🔒 🗢   ProgramData                             |                      |             |  |  |  |
|-----------------------------------------------------|----------------------|-------------|--|--|--|
| File Home Share View                                |                      |             |  |  |  |
| ← → ∽ ↑ 📙 > This PC → Local Disk (C:) > ProgramData |                      |             |  |  |  |
| A Name                                              | Date modified        | Туре        |  |  |  |
| Bruhn NewTech Licen                                 | ses 28/02/2024 14:21 | File folder |  |  |  |
|                                                     |                      |             |  |  |  |
| 66 items   1 item selected                          |                      |             |  |  |  |

Open the Bruhn NewTech\_Licenses Folder

Copy the file called CBRN-Analysis\_A.LICENSE

CBRN-Analysis \_A

12/04/2024 19:58 LICENSE File

Depending on the license purchased by the customer the letter **A** may be another letter e.g. **D** or **I** 

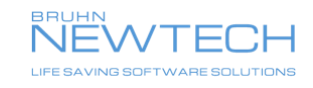

1 KB

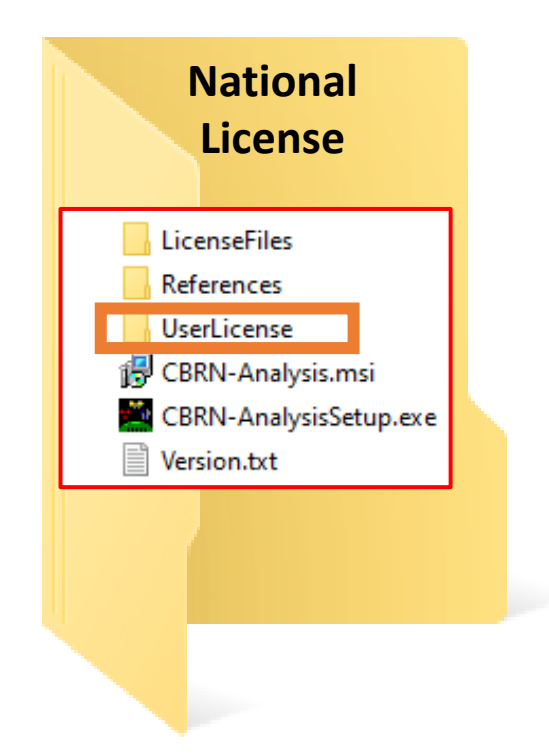

Paste the file called CBRN-Analysis\_A (or whatever letter)

CBRN-Analysis \_A 12/

12/04/2024 19:58 LICENSE File

Into the "UserLicense" folder that is inside the National License Folder

Making a National License for CBRN-Analysis is now complete

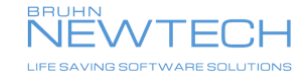

1 KB

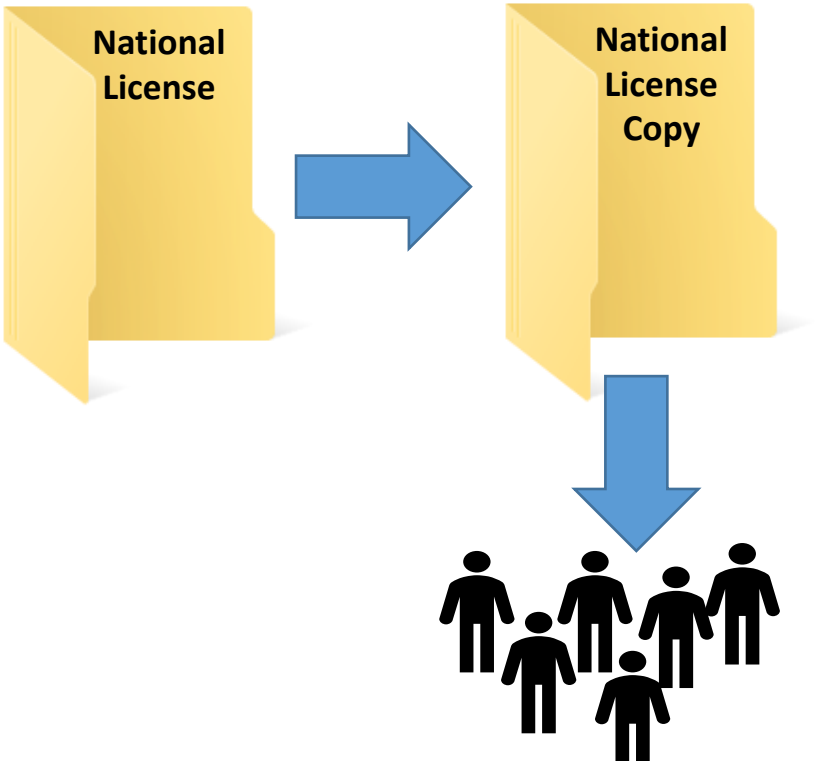

Make a copy of the National License Folder

Burn the copy onto a DVD or make the copy available to download

Distribute the copy to other Users

Other Operators **do not need to activate** CBRN-Analysis as this has already been done via the Master National License Folder, as the activation code is now embedded into CBRN-Analysis

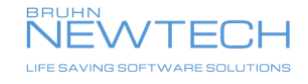

# How to activate CBRN-Analysis

#### Subscription National License User – Updating Versions

For these example slides the Operator has V.23 installed and is going to update to V.24 of CBRN-Analysis

First and most important is to deactivate the V.23 License before uninstalling the software

If the SLK for V.23 is not deactivated, then this indicates to the Cloud Software License database that V.23 is still in use and node locked to the computer/Laptop that made it

As with creating a National License this is done on one computer/laptop only, it should be the same computer/laptop that V.23 National License was created on

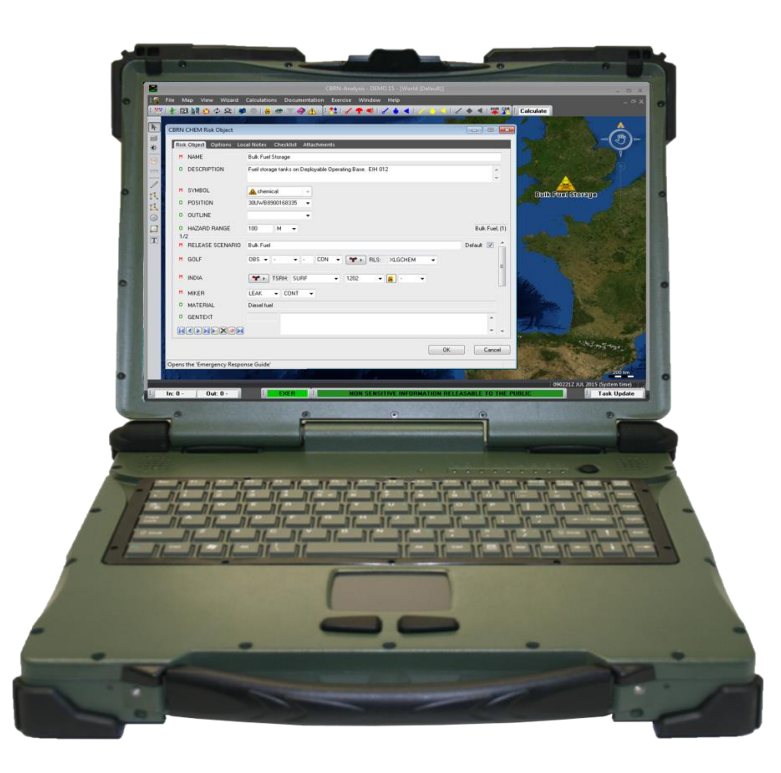

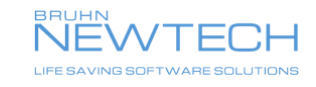

# How to activate CBRN-Analysis

#### Subscription National License User – Updating Versions

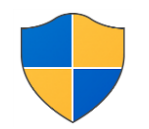

Must have Administrator rights to the Operating System

Install the software onto **ONE** laptop/Computer only

By DVD or Downloaded Folder

Following the instructions in the Installation Guide which are provided in hard copy (DVD) or in PDF in the Refences Folder that can be accessed before installation.

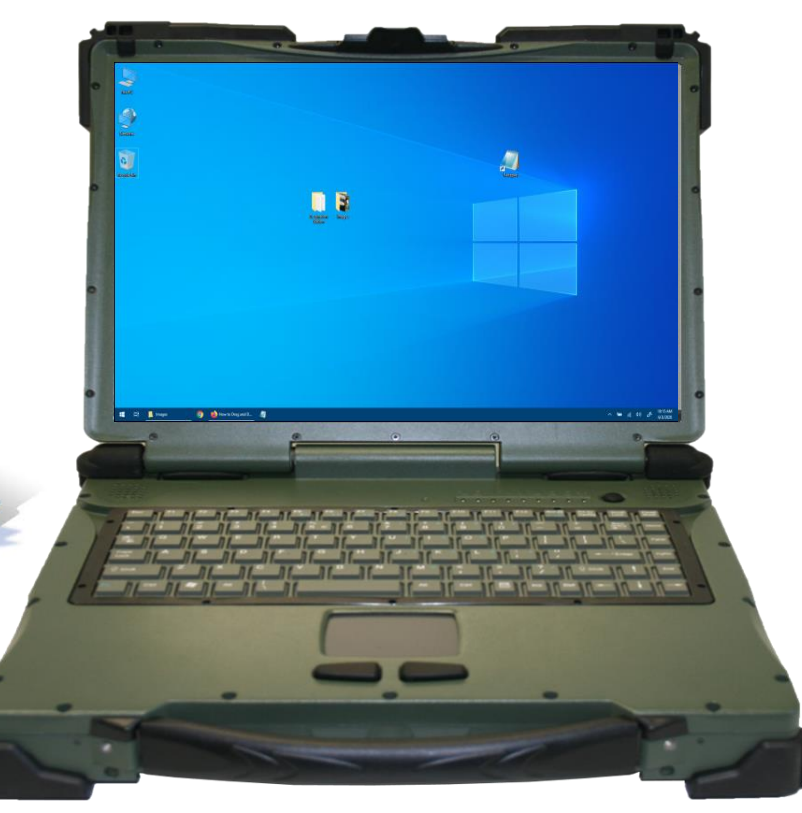

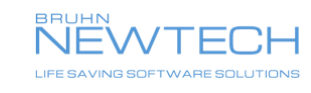

## How to activate CBRN-Analysis Subscription National License User – Updating Versions

Carry out the same procedure as described before for single user Online or Offline **Reactivation** 

For subscription Users the same Software License Key Activation Code may be used for the full time period of the CBRN-Analysis contract

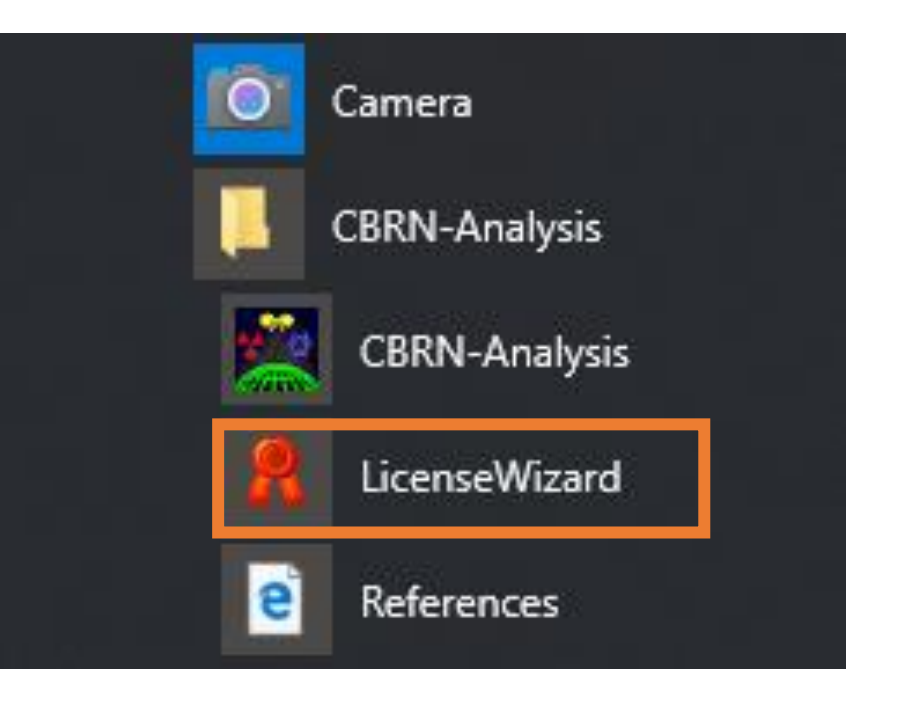

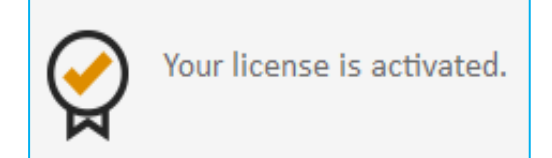

The Software License Key Activation Code is programmed for <u>one use only</u>

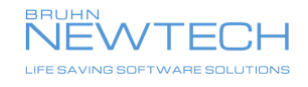

## How to activate CBRN-Analysis Subscription National License User – Updating Versions

Once activated (either offline or online) the computer/laptop that has CBRN-Analysis installed can now carry out the same procedure as before by creating a National License folder and following the same steps as described for National License User – First Use

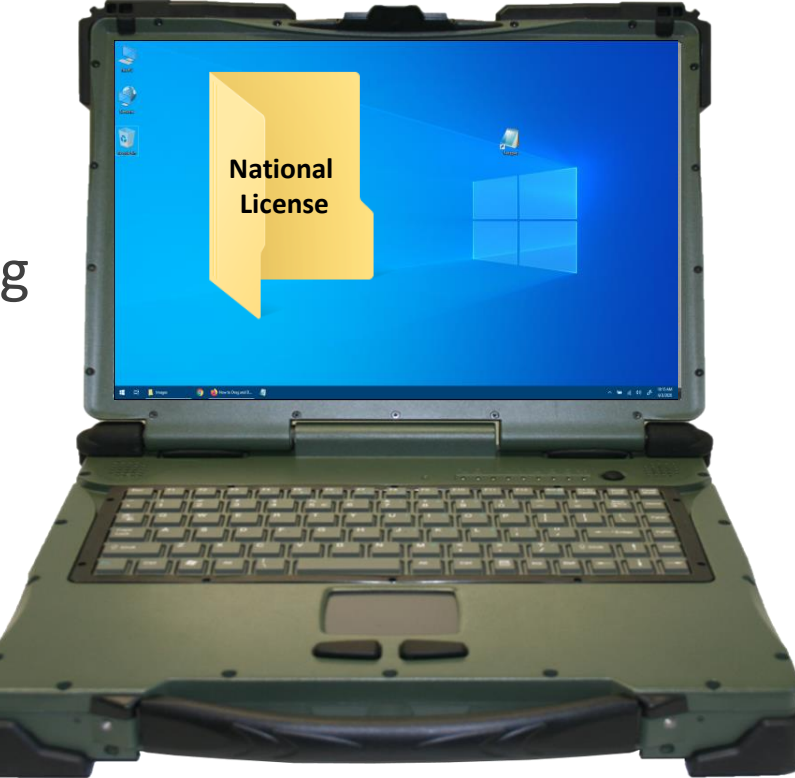

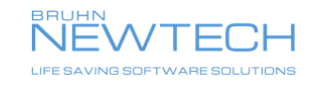

# Support – National Software License Key

For National Licenses - when CBRN-Analysis has been activated on ONE computer, then two license files are generated:

- Make a backup of the license file
- Distribute the file together with CBRN-Analysis to all users. This will enable all users to install and use CBRN-Analysis straight away without using the Wizard
- More information is available in the Installation Guide
- Separate visual flowcharts are available on request

There should be no support required from Bruhn NewTech to manage Software License Keys for National Licenses.

But if required, Bruhn NewTech support is available during normal office hours.

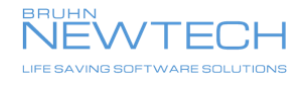

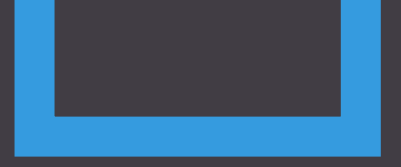

# THANK YOU

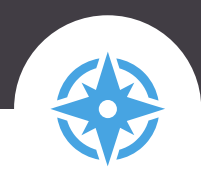

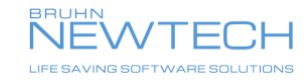